## Nastavení prohlížeče EDGE

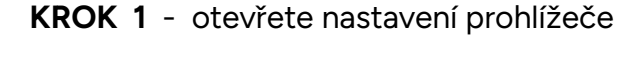

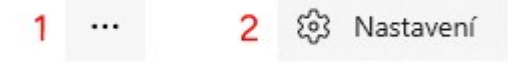

KROK 2 - klikněte na položku "výchozí prohlížeč" a nastavte dle obrázku

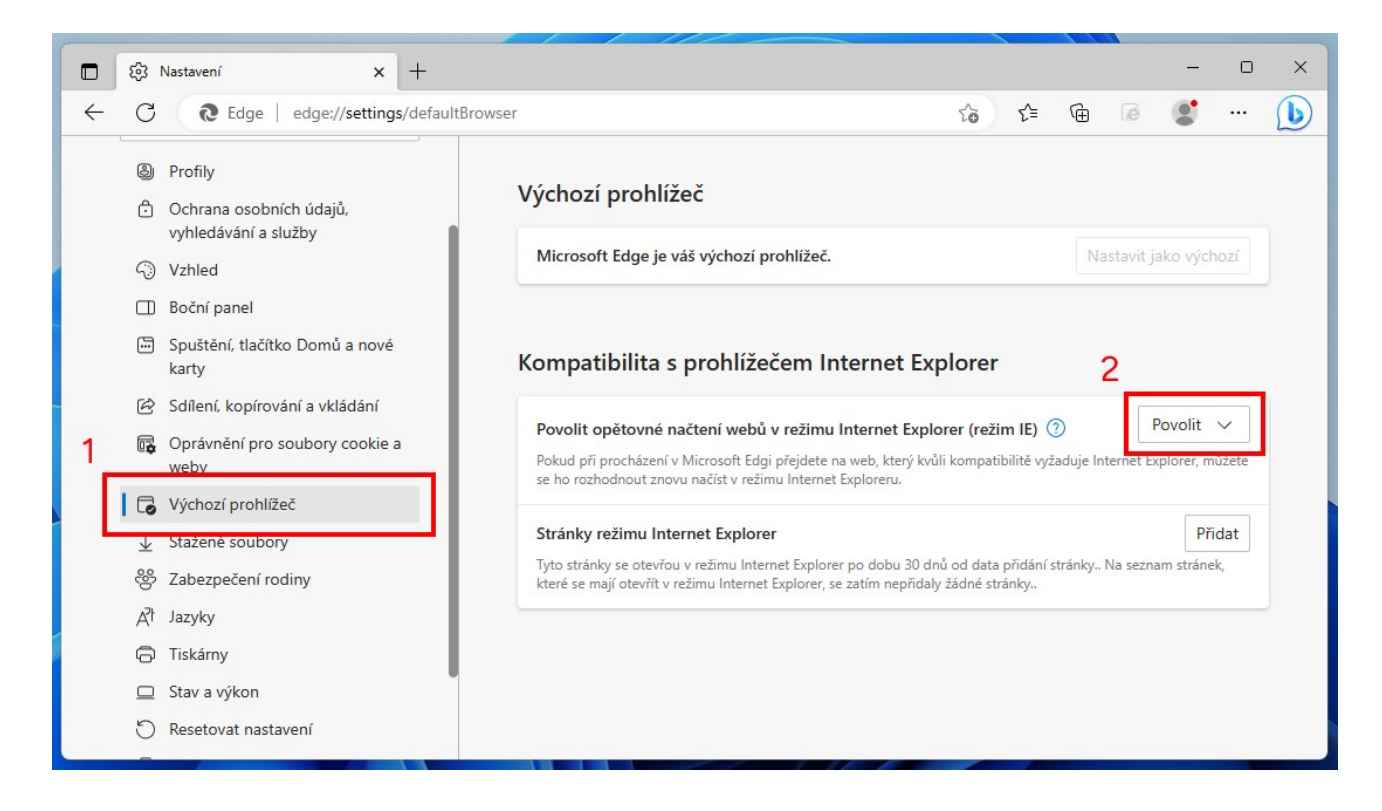

KROK 3 - klikněte na položku "vzhled" a nastavte dle obrázku

|   | 钧 Nastavení × 十                                                         |                                                 |      | - 0       | × |
|---|-------------------------------------------------------------------------|-------------------------------------------------|------|-----------|---|
| ← | C & Edge   edge://settings/appearance                                   | t₀ <b>t</b> =                                   | te a | s 🔮       | b |
|   | Nastavení                                                               | 😵 Tlačítko Výkon                                |      | •         |   |
|   | Q Hledat v nastavení                                                    | Ilačítko Řešitel matematických úloh             |      | $\bullet$ |   |
|   | le Profily                                                              | 99 Tlačítko Citací                              |      | 2 •       | _ |
| 1 | Ochrana osobních údajů,<br>vvhledávání a služby                         | Ce Tlačítko režimu Internet Explorer (režim IE) |      |           |   |
|   | Vzhled                                                                  | 🚱 Tlačítko Záznam webu                          |      |           |   |
|   | <ul> <li>Boční panel</li> <li>Spuštění, tlačítko Domů a nové</li> </ul> | ① Tlačítko výběru webu                          |      | •         |   |
|   | karty<br>🖄 Sdílení, kopírování a vkládání                               | 🖄 Tlačítko Sdílet                               |      | $\bullet$ |   |
|   | Oprávnění pro soubory cookie a weby                                     | ి Tlačítko Zpětná vazba                         |      | $\bullet$ |   |
|   | Výchozí prohlížeč                                                       |                                                 |      |           |   |
|   | $\downarrow$ Stažené soubory                                            |                                                 |      |           |   |
|   | స్రి Zabezpečení rodiny                                                 |                                                 |      |           |   |
|   | A <sup>2</sup> t Jazyky                                                 | Nabídka po kliknutí pravým tlačítkem myši       |      |           |   |
|   | G Tiskárny                                                              |                                                 |      |           |   |

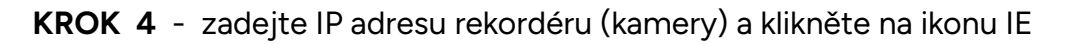

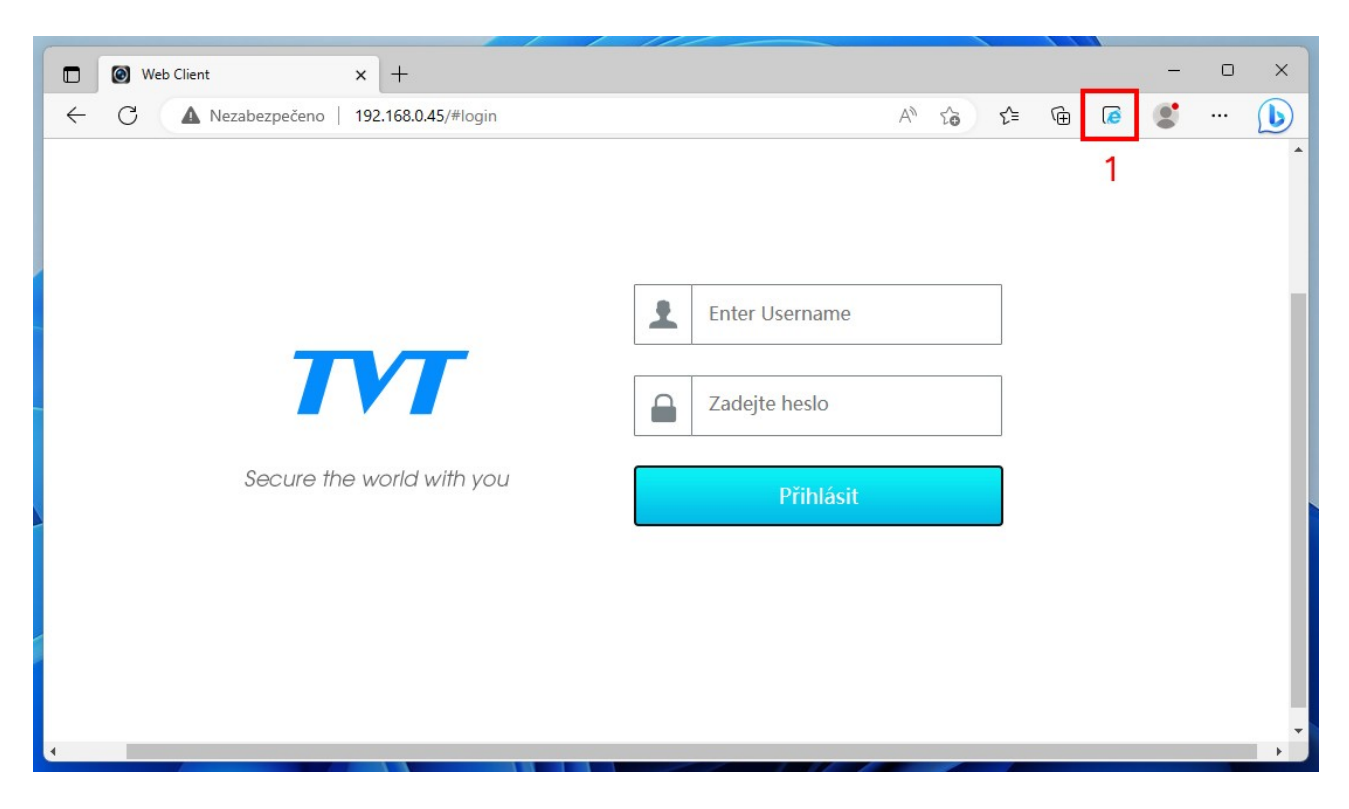

KROK 5 - nyní by jste měli mít před adresním řádkem ikonu IE

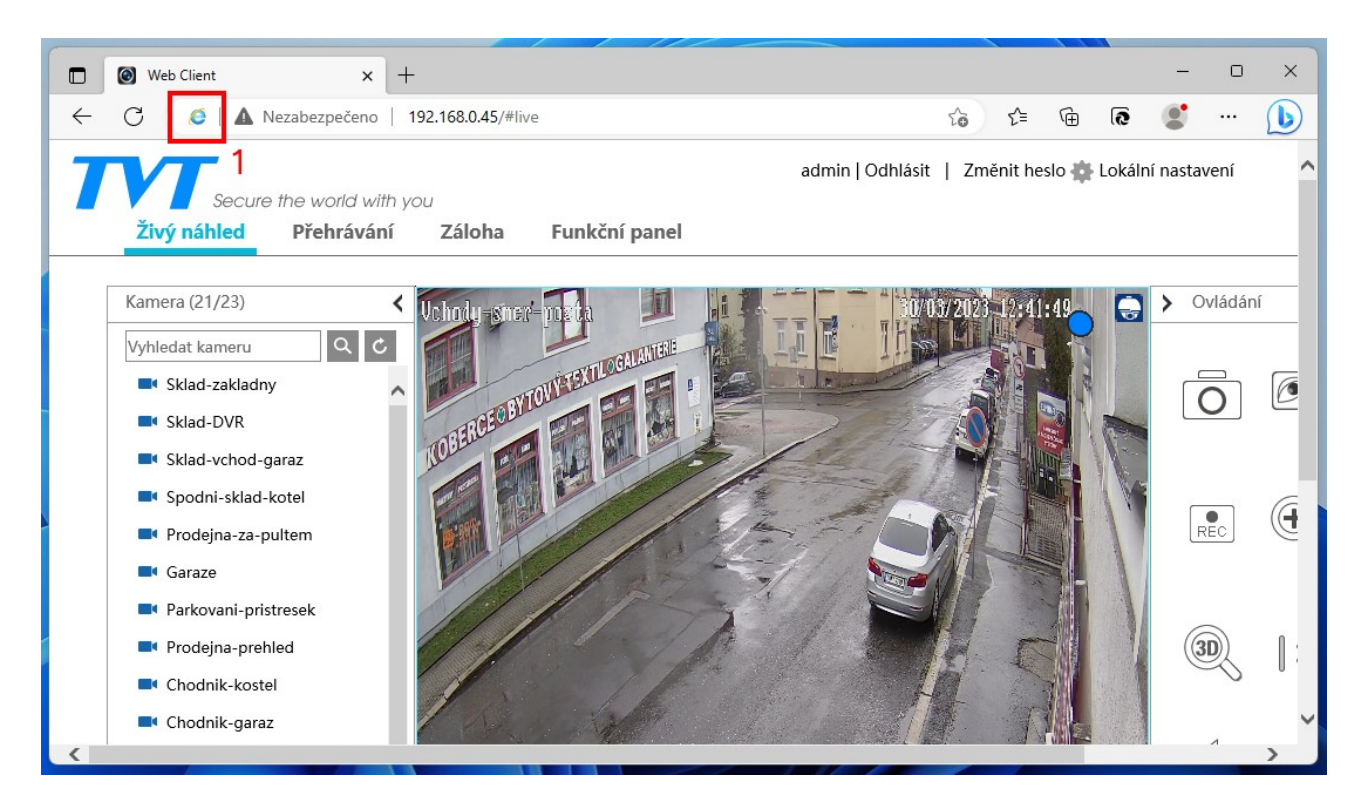

## INFO:

Pokud z nějakého důvodu není možné na vašem počítači v prohlížeči EDGE nastavit režim kompatibility, tak doporučujeme stáhnout a nainstalovat aplikaci NVMS 2.